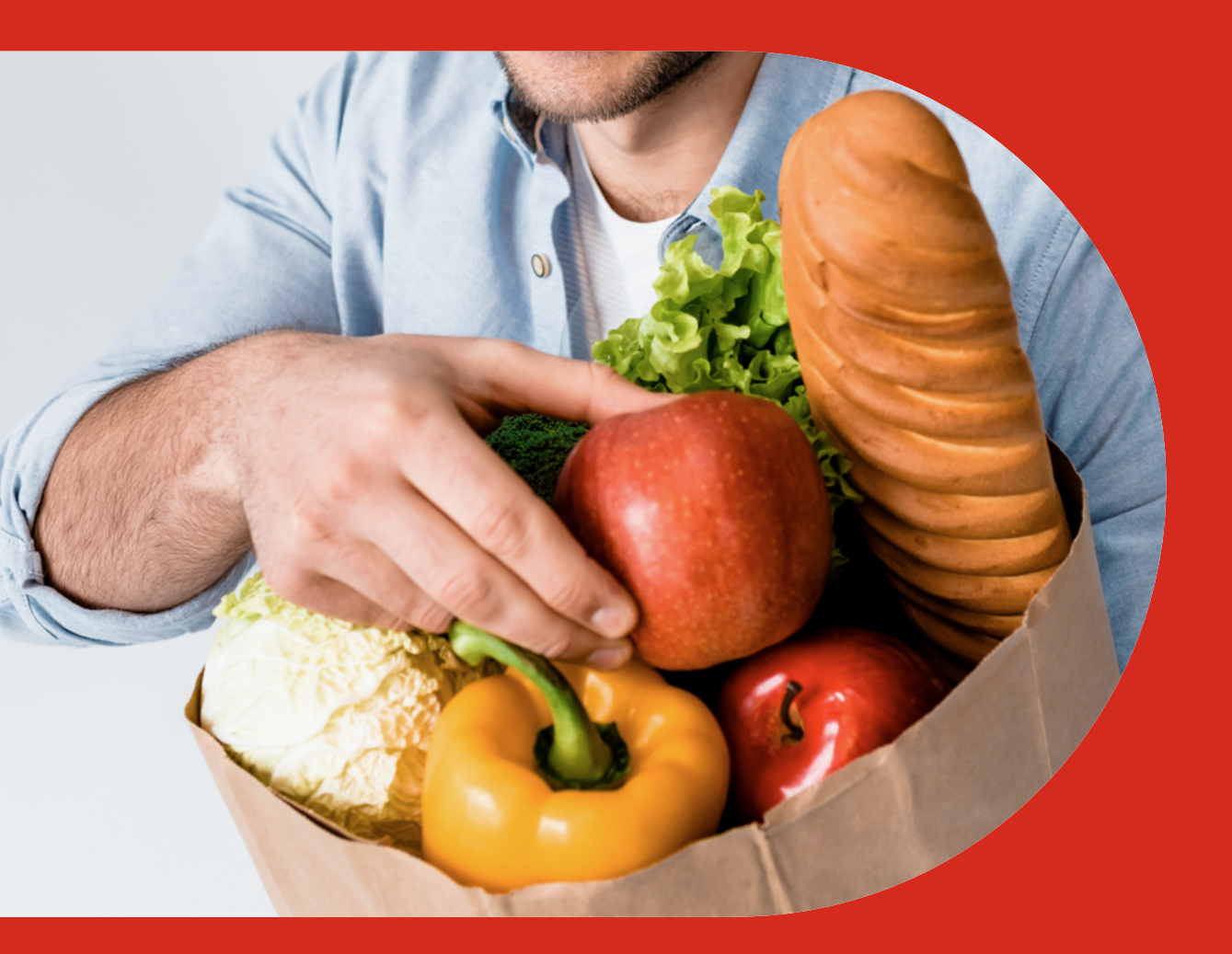

## Jak zaplatit na Rohlík.cz

Nakupujte z pohodlí svého domova.

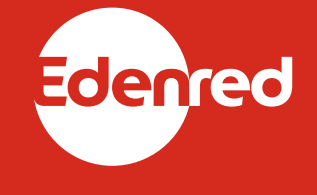

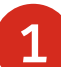

Vytvořte si uživatelský účet na **rohlik.cz**.

2

**Přihlaste se** do svého rohlíkovského účtu a jděte do sekce **MůJ ÚČET**.

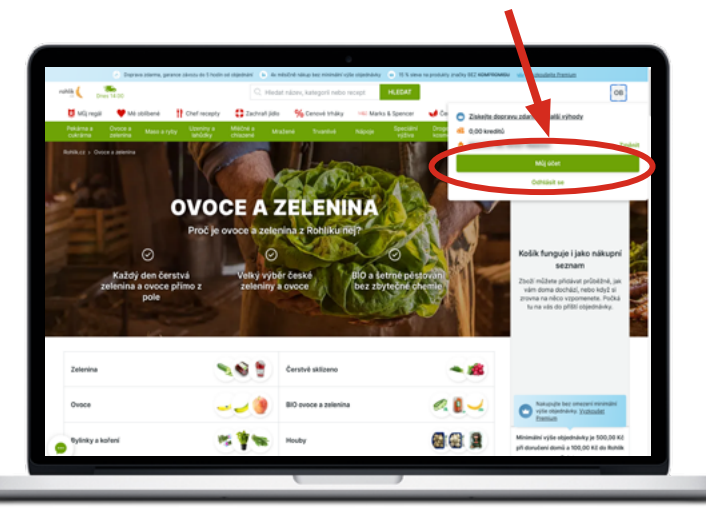

3 V le NA

4

V levé části obrazovky klikněte na **NABÍT KREDITY PŘES STRAVENKY**.

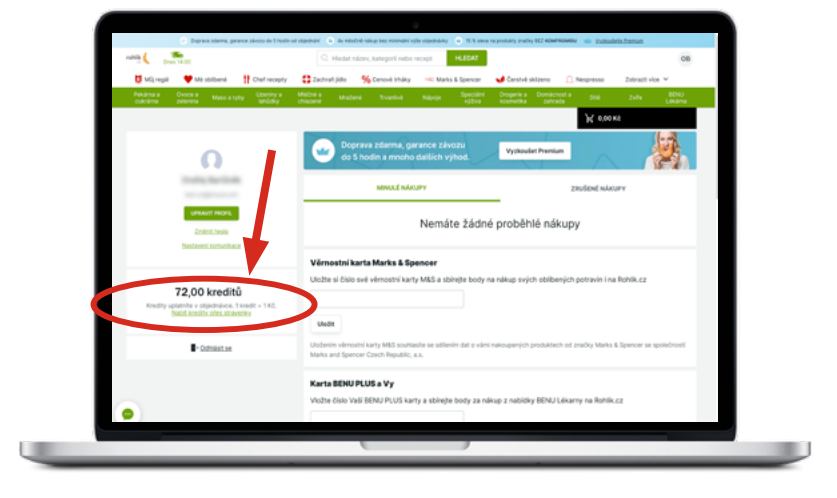

5

Klikněte na **NABÍT KREDITY** a po přesměrování na platební bránu zvolte logo karty Mastercard, vyplňte číslo vaší stravenkové karty, datum její expirace a CVC/CVV kód, který naleznete na zadní straně vaší karty.

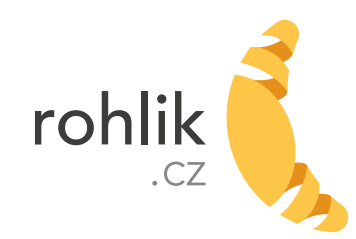

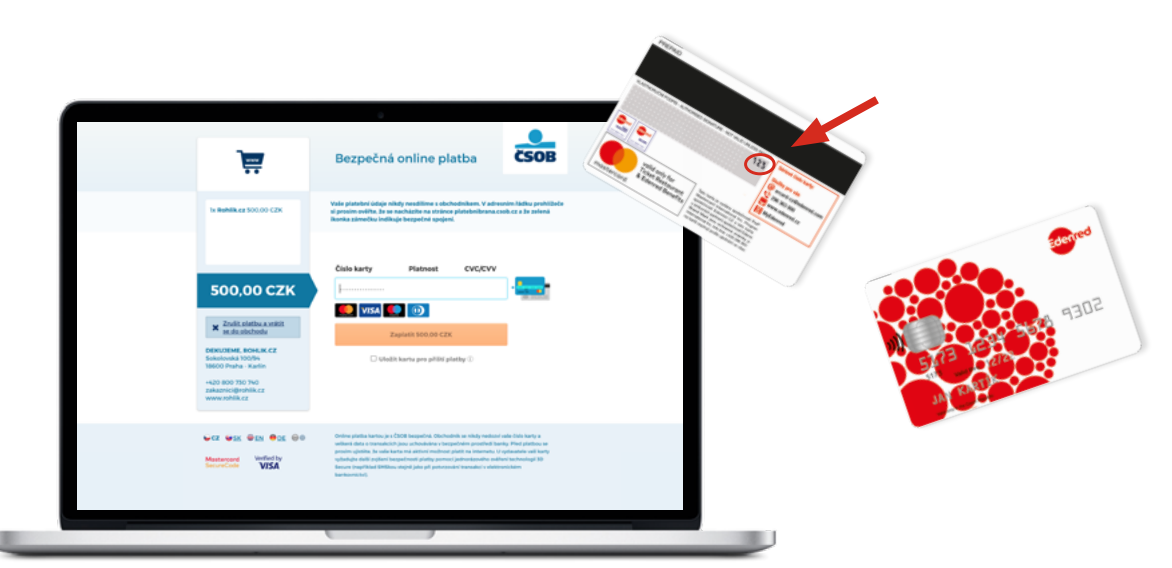

6

Pokud nechcete při příštím převodu zadávat číslo karty znovu, zaškrtněte check-box **ULOŽIT KARTU PRO PŘÍŠTÍ PLATBY** a potvrďte převod částky ze stravenkové karty tlačítkem **ZAPLATIT**. Kredity

budou připsány přímo na váš ROHLÍKOVSKÝ ÚČET.

7

Vybírat můžete z celého sortimentu e-shopu rohlík.cz, ale kredity nabité ze stravenkové karty lze zaplatit **pouze zboží ze sortimentu potravin** – převedené kredity se započítají do nákupu formou **slevy na nákup**.

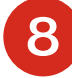

Před odesláním objednávky zkontrolujte, zda máte zaškrtnutý check-box **POUŽÍT SLEVU XY KREDITů**, a dokončete objednávku.

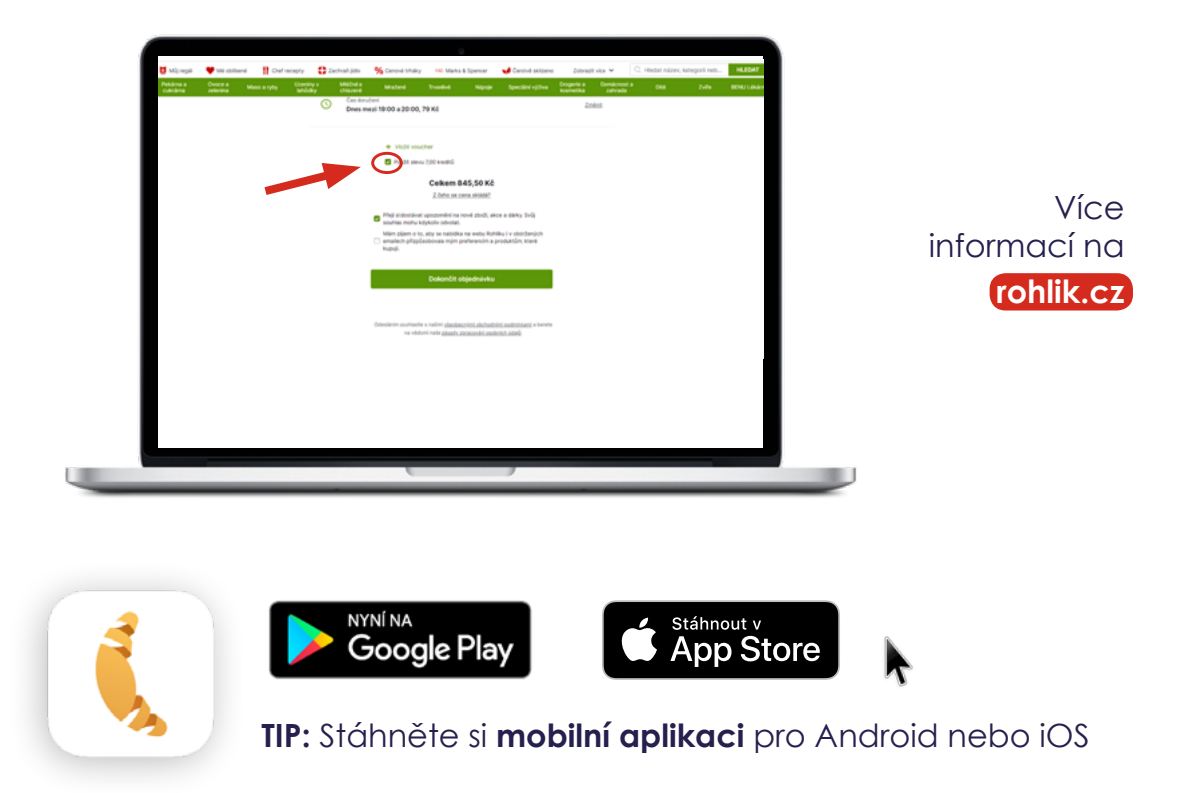

Zvolte částku, kterou si přejete dobít a zaškrtněte check-box s prohlášením, že nabité kredity využijete **pouze na nákup potravin** (kredity nabité na rohlíkovský účet mají platnost 60 dní, takže si vždy převádějte pouze částku, kterou jste schopni v tomto termínu využít).

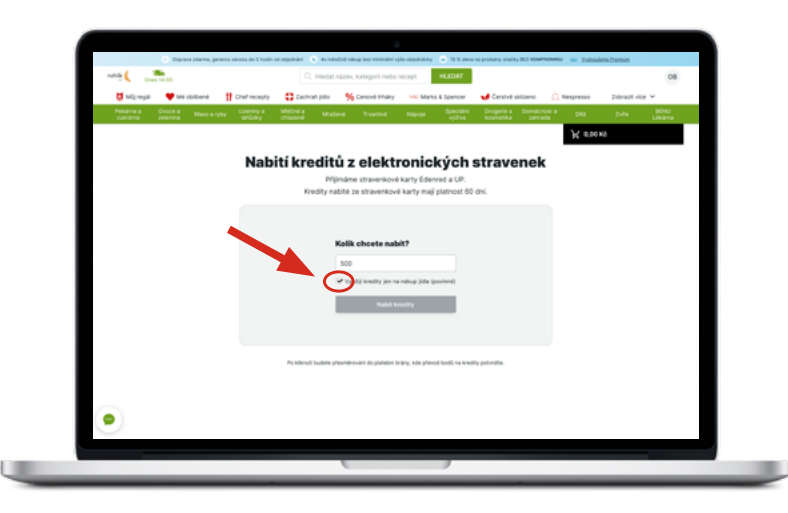